## CVP-309/CVP-307/CVP-305/CVP-303/ PSR-3000/PSR-1500 バージョン1.6 追加機能説明書

この追加機能説明書では、バージョン1.6の画面を使用して、追加された機能について説明します。 取扱説明書では1.56のバージョンで説明しています。

## 接続状態を確認する

コントロールメニューに表示されるアイコンやメッセージで、無線LANの電波状態や、インターネットへの接続状態が確認できます。

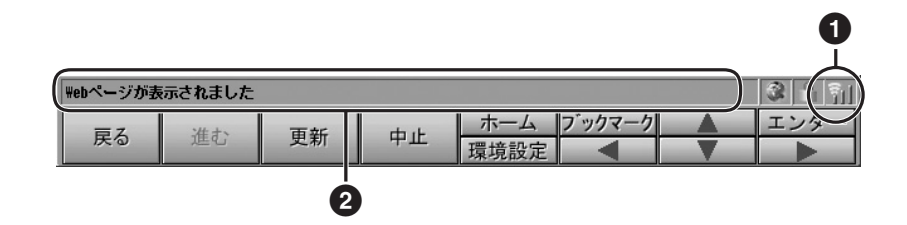

## 無線LANの電波強度表示

無線LANでインターネットに接続している場合に、電波の強さ(受信状態)が表示されます。 電波が弱い(または届かない)ときは、楽器をアクセスポイントの近くに移動し、電波が届く状態にしてください。

1 : 強

豹 :中

- :弱 (インターネットに接続できない場合があります)
- (1) : 圏外 (インターネットに接続できません)

## **2** ウェブページの読み込み状態表示

ウェブページの読み込み状態に応じて、以下の3つのメッセージが表示されます。

| Webページを開いています… | ウェブページを読み込んでいる途中の状態であることを示します。              |
|----------------|---------------------------------------------|
| Webページが表示されました | ウェブページの読み込みが完了し、ウェブページが完全に表示された<br>ことを示します。 |
| ネットに接続されていません  | インターネットに接続されていない状態(オフライン)であることを<br>示します。    |

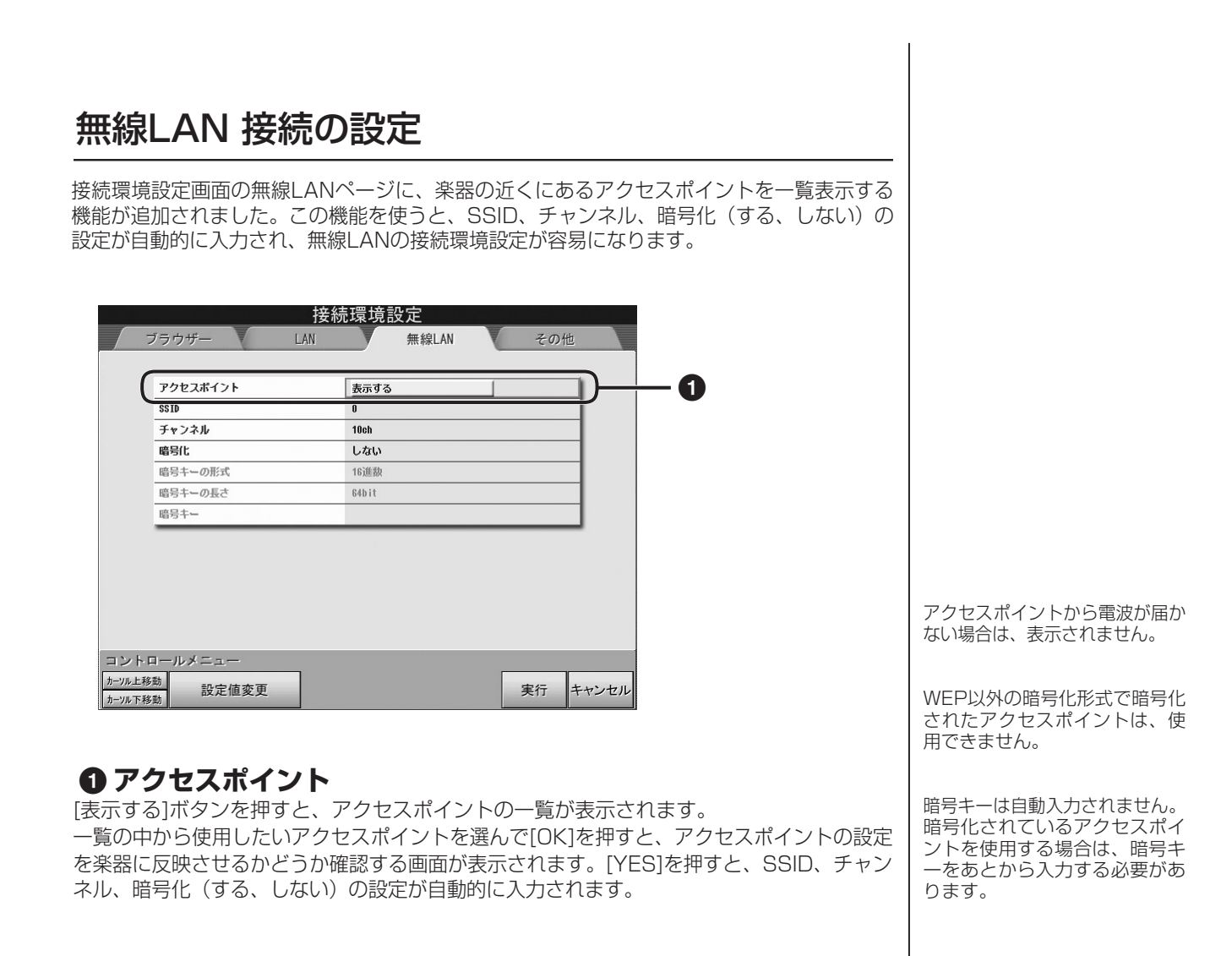

・バージョンの確認方法については取扱説明書をご参照ください。

・バージョンアップについては、以下のホームページ上でご案内しております。ご参照ください。 http://www.yamaha.co.jp/product/epiano-keyboard/version/